【セッションNo. 2】

# Windows10入門

- 新OSの特徴と既存アプリケーションの動作 -

#### 株式会社ミガロ. RAD事業部 技術支援課 **吉原 泰介**

**■ Carter Delphi/400 Technical Seminar** 第17回 Delphi/400 テクニカルセミナー

# 【アジェンダ】

1.はじめに 2.Windows10入門 2-1.これまでのOSとの違いと新機能 2-2.Windows10の注意点 3.Windows10上の既存アプリケーション動作 3-1.クライアントサーバアプリケーション 3-2.Webアプリケーション 3-3.Delphi/400インストールのポイント 4.まとめ

**III Delphi/400 Technical Seminar** 第17回 Delphi/400 テクニカルセミナー

## 1.はじめに

#### Windows10とは?

 Windows 8.1の後継として開発されたパソコンおよびタブレット端末用の オペレーティングシステム(OS)として2015年8月にリリース。

#### 【Windows OSの遷移】

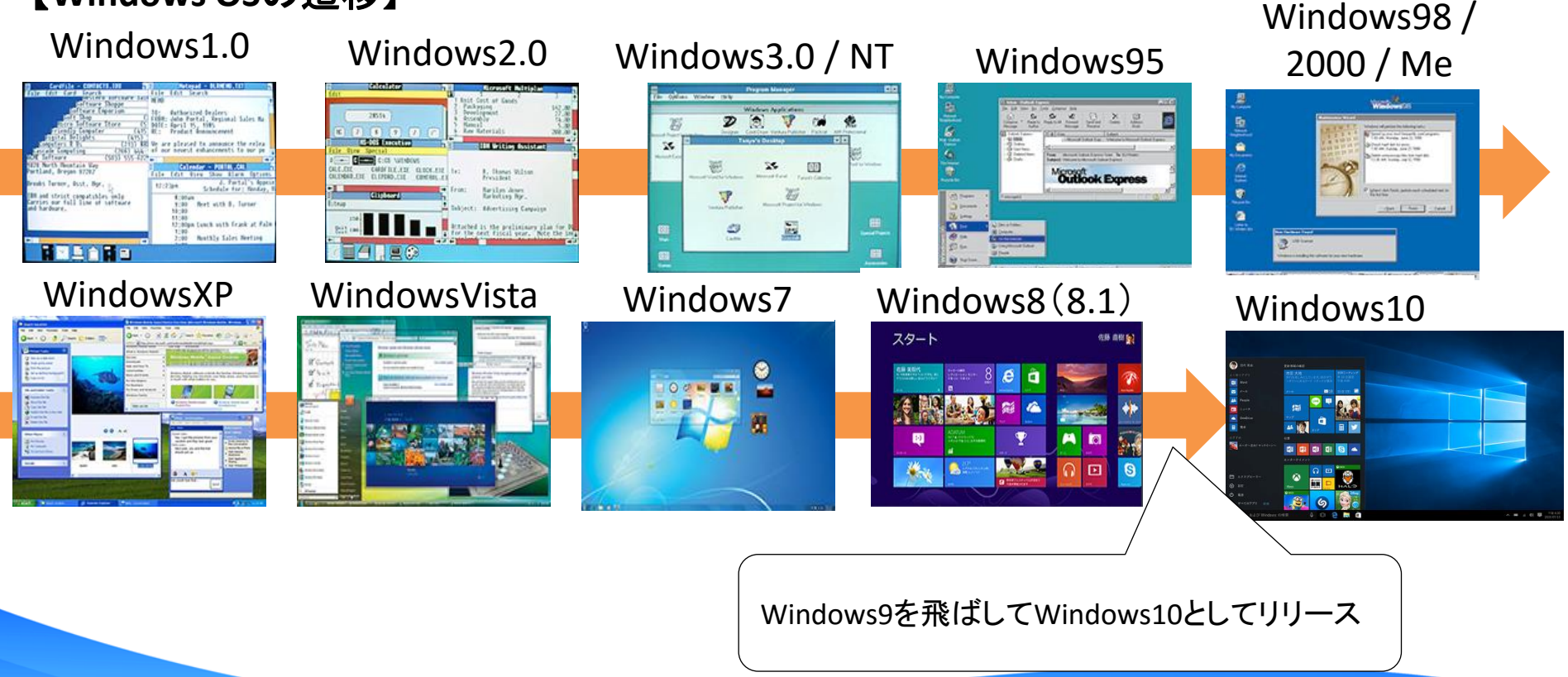

2 - 3

## 1.はじめに

#### Windows10とは?

Windows10の社内利用を検討されている企業では、
 これまで使われてきたWindowsOSとの違いやアプリケーションの動作に
 関心が集まっています。

今回は新環境として<u>『Windows10</u>』は ・どういった新機能・特徴があるのか? ・これまでのDelphi/400アプリケーションが動作するのか? といったポイントを中心にご説明いたします。

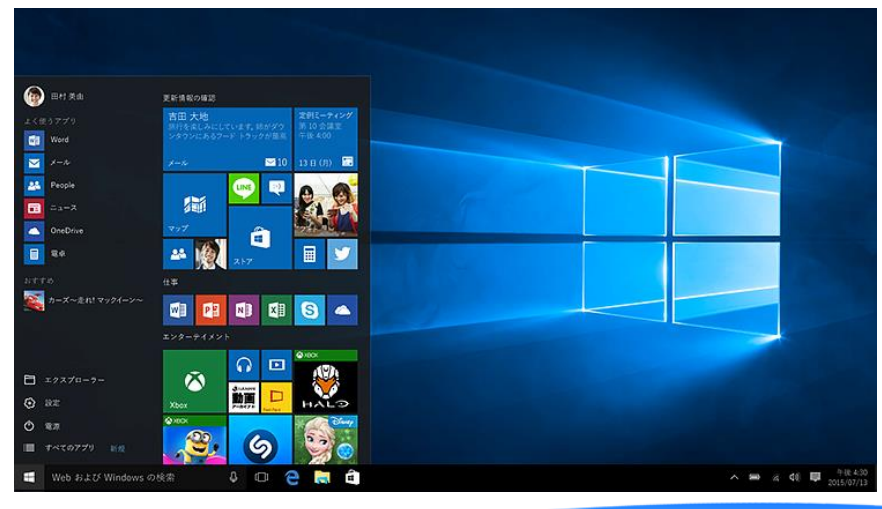

2 - 4

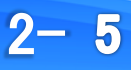

2-1.これまでのOSとの違いと新機能

①バージョンのアップグレード方式

②ユーザーインターフェイス(UI)

③デスクトップとモバイルのUI切替

④タスクビューと仮想デスクトップ

⑤Windows ストア アプリ

⑥新Webブラウザ Microsoft Edge(マイクロソフト エッジ)

III Delphi/400 Technical Seminar 第17回 Delphi/400 テクニカルセミナー

## 2-1.これまでのOSとの違いと新機能

①バージョンのアップグレード方式 『Windows10は最終メジャーバージョン』 Microsoftは、OS自体のバージョンによって利益を得るという 従来のビジネスモデルを捨て、AppleのiOSやMac OS X、GoogleのAndroid OS のようにOSのアップグレードを提供するビジネスモデルに転換

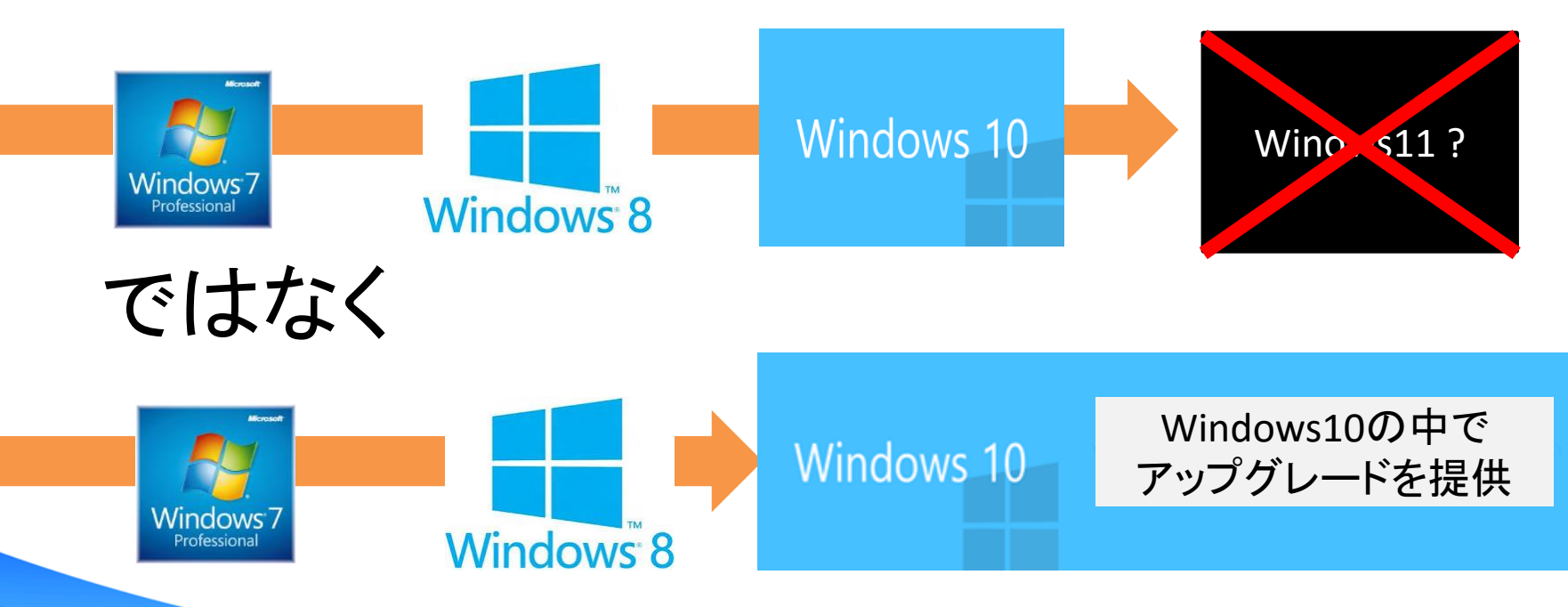

**IIIIII Delphi/400 Technical Seminar** 第17回 Delphi/400 テクニカルセミナー

### 2-1.これまでのOSとの違いと新機能

#### ②ユーザーインターフェイス(UI)

Windows 8では、タッチ操作を標準にしたUIが実装されましたが、 デスクトップPCのマウス・キーボード操作では使いづらい点がありました。 Windows10のではマウス&キーボード操作と、タッチ操作の両方行うことを 想定したUIに見直しが行われ、従来のスタートメニュー形式も復活しています。 (Windows7とWindows8の良いところを組み合わせています)

#### Windows8(8.1)のスタートメニュー

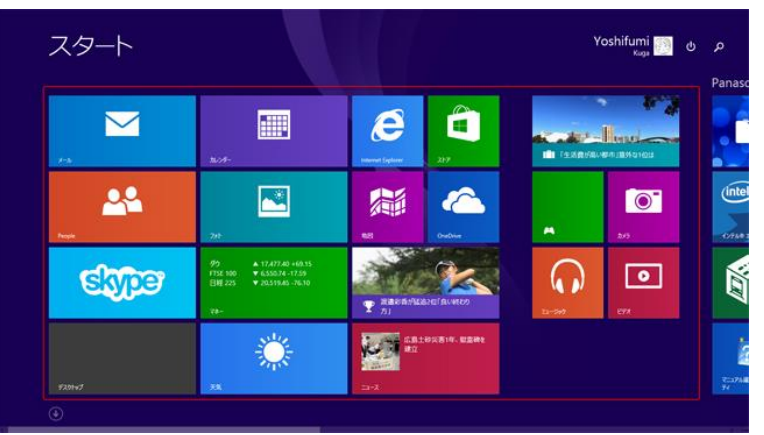

Windows10のスタートメニュー

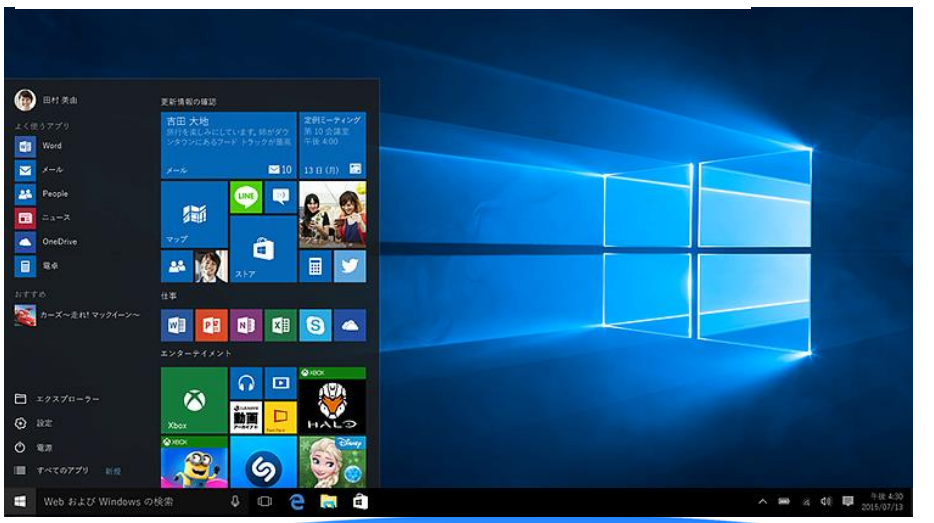

8

2-

2-1.これまでのOSとの違いと新機能

②ユーザーインターフェイス(UI) 「すべてのアプリ」が復活し、機能も改良

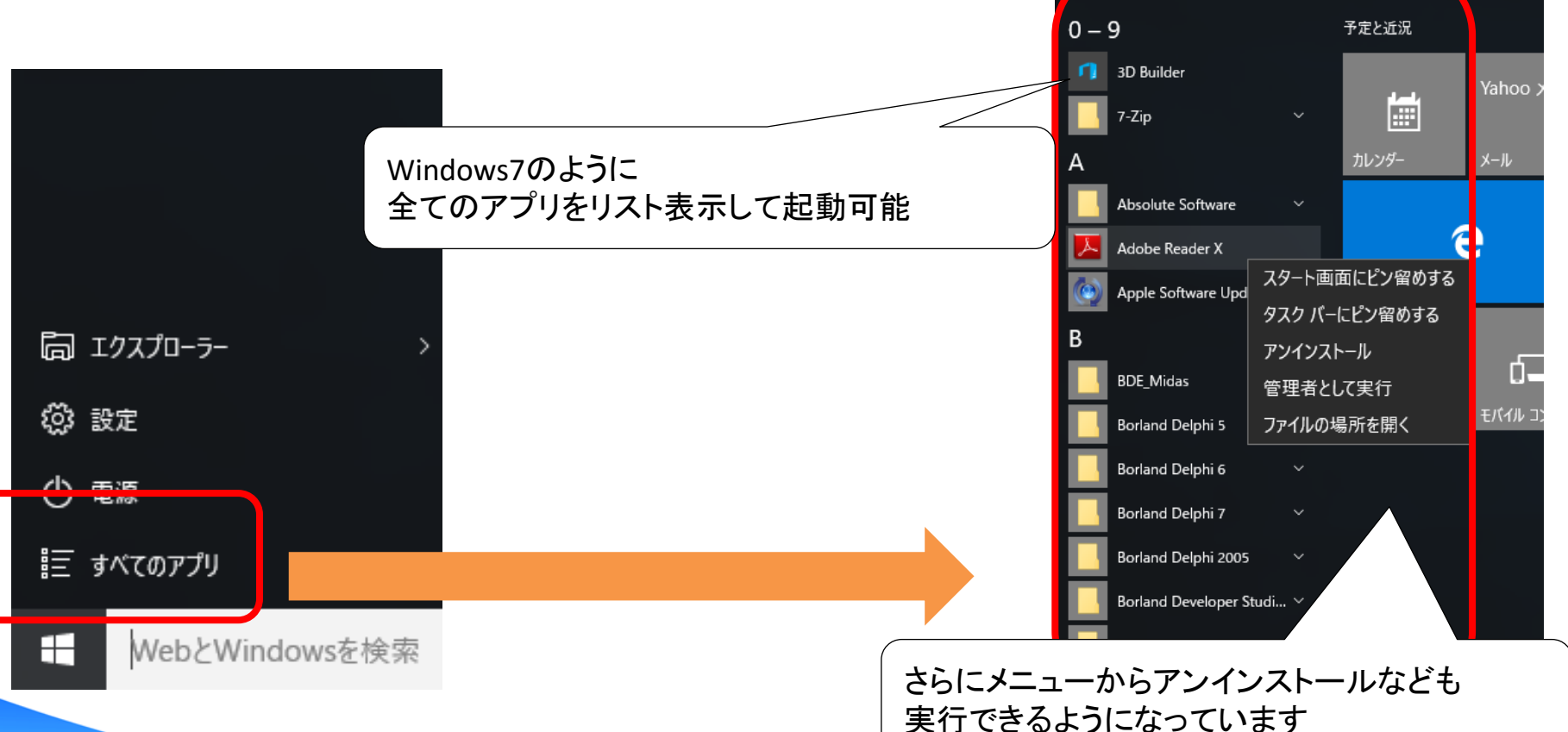

2-

9

2-1.これまでのOSとの違いと新機能

#### ②ユーザーインターフェイス(UI) 検索機能がタスクバー上に固定化され、Windowsメニューを開かなくても アプリの検索・実行が可能

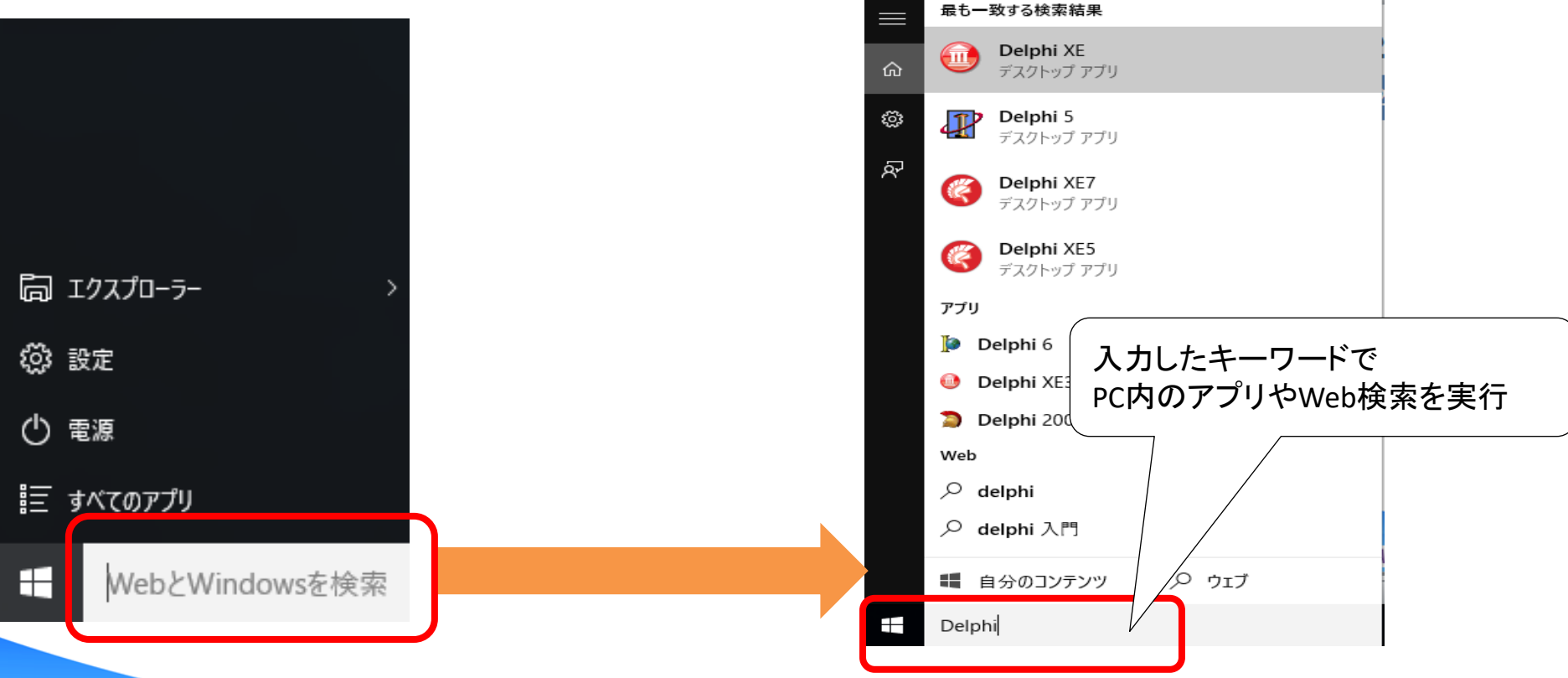

2 - 10

## 2-1.これまでのOSとの違いと新機能

#### ②ユーザーインターフェイス(UI) メニューからエクスプローラーの起動が可能 (もちろん従来通りWindowsアイコンを右クリックからでも起動できます)

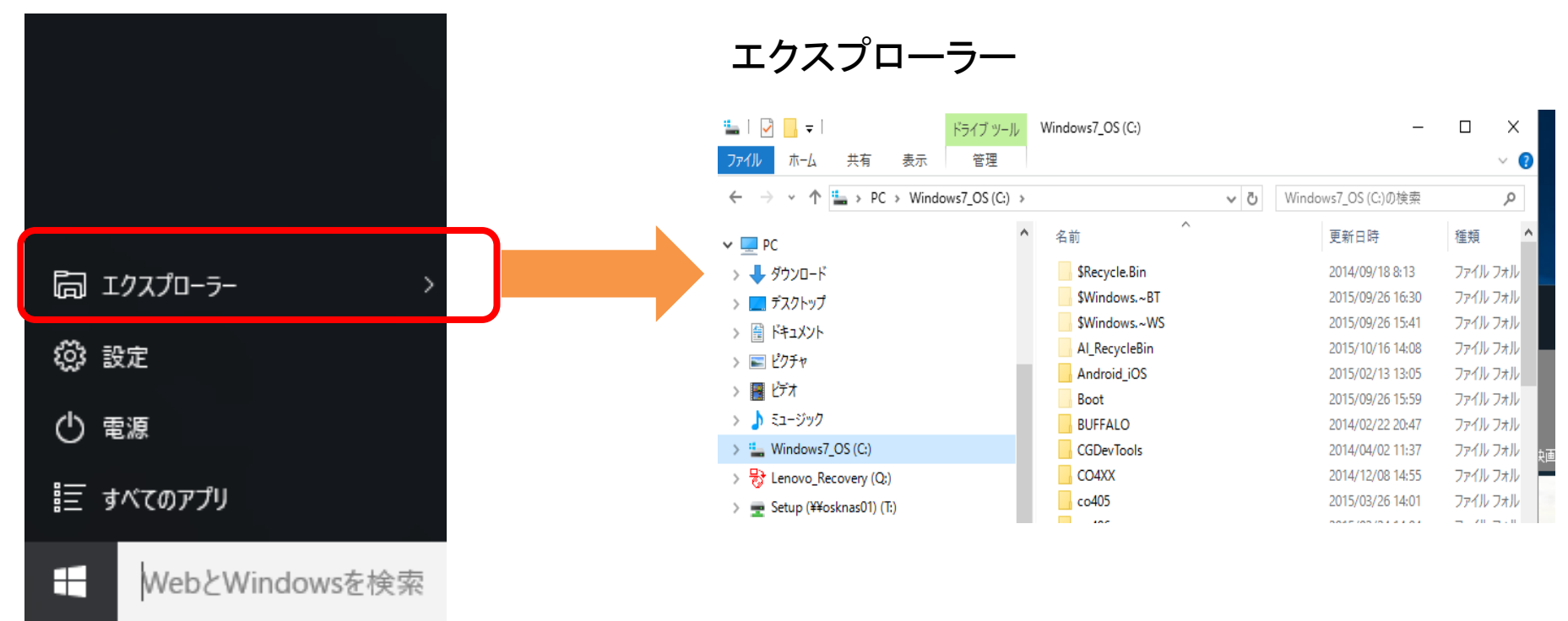

2 - 11

2-1.これまでのOSとの違いと新機能

#### ②ユーザーインターフェイス(UI) メニューから設定画面を起動

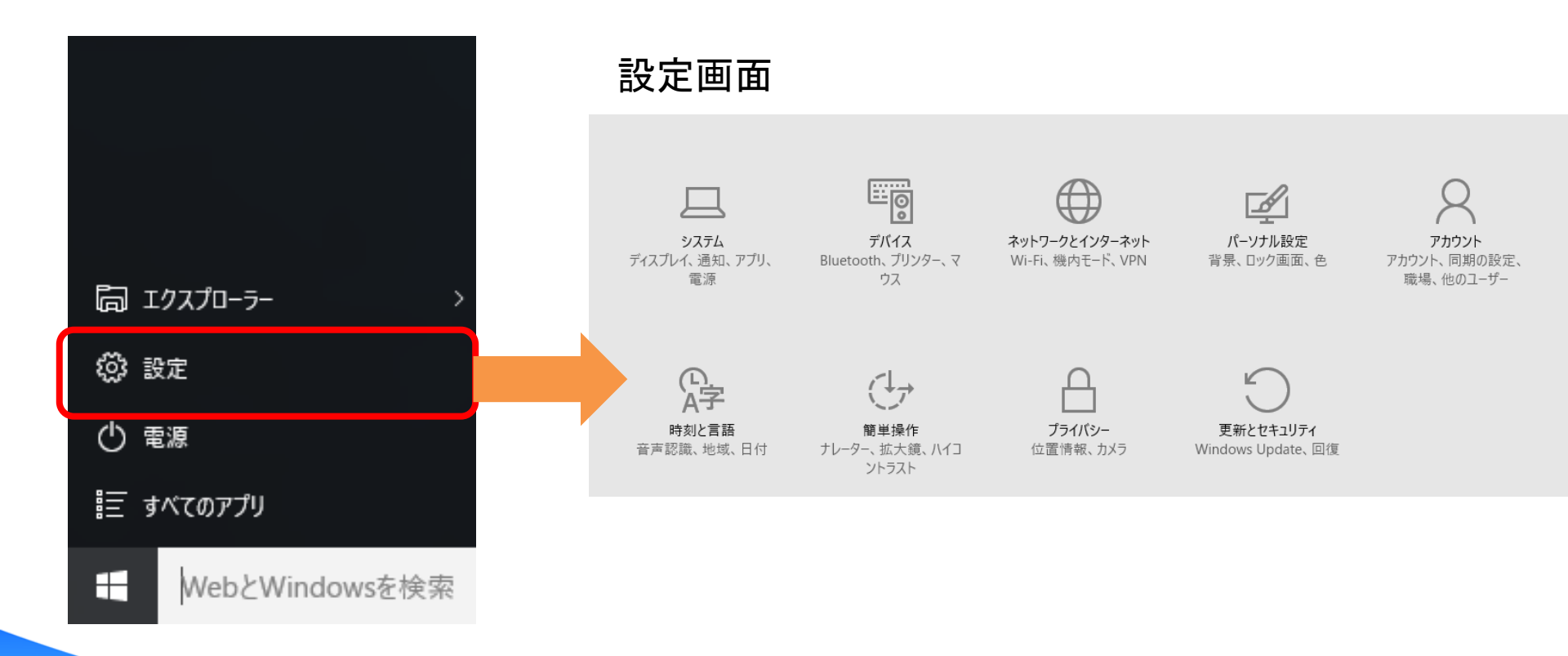

2 - 12

#### 2-1.これまでのOSとの違いと新機能

#### ②ユーザーインターフェイス(UI) 設定画面はこれまでのコントロールパネルを機能別に簡易化した新画面です。 例)[システム]ではディスプレイ設定やアプリのアンインストール等が行えます。

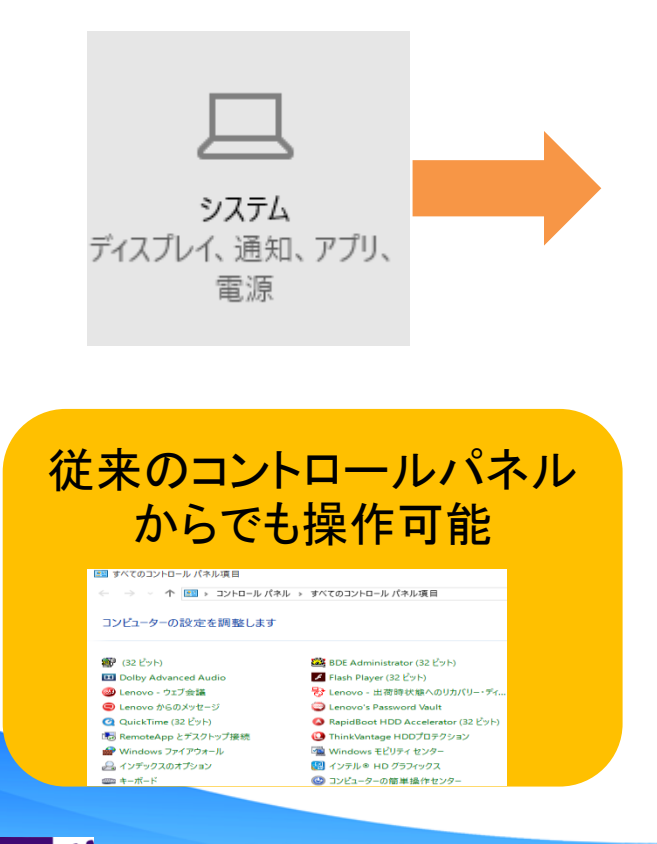

| ώς δαλέγους<br>Έλλημας τη διαστική τη διαστική τη διαστική τη διαστική τη διαστική τη διαστική τη διαστική τη διαστική τη διασ<br>Για τη διαστική τη διαστική τη διαστική τη διαστική τη διαστική τη διαστική τη διαστική τη διαστική τη διαστική |                                                               |                          |
|----------------------------------------------------------------------------------------------------|---------------------------------------------------------------|--------------------------|
| ディスプレイ                                                                                                    | アプリと機能                                                        |                          |
| 通知と操作                                                                                                    | オプション機能の管理                                                    |                          |
| プリと機能                                                                                                    | 検索や並べ替えを行ったり、ドライブでフィルターをかけた<br>ンインストールまたは移動する場合は、一覧で目的のア      | -りできます。アプリをア<br>プリを選びます。 |
| 1ルチタスク                                                                                                    | アプリ名を入力 の                                                     |                          |
| アブレット モード                                                                                                    | 🔄 サイズで並べ替え 🛛 🗸                                                |                          |
| 「ッテリー節約機能                                                                                                    | 🛃 すべてのドライブ上のアプリを表示 🗸                                          |                          |
| 意源とスリープ                                                                                                    | Windows XP Mode<br>Microsoft Corporation                      | 1.13 GB<br>2015/07/27    |
| <b>パトレージ</b>                                                                                                    | HTML5 Builder XE5                                             | 1.04 GB                  |
| フライン マップ                                                                                                    | Embarcadero Technologies, Inc.                                | 2015/10/15               |
| 死定のアプリ                                                                                                    | Borland Developer Studio 2006<br>Borland Software Corporation | 913 MB<br>2014/02/21     |
| 「ージョン情報                                                                                                    |                                                               | アンインストール                 |

2 - 13

#### 2-1.これまでのOSとの違いと新機能

③デスクトップとモバイルのUI切替 Windows10では、タブレットなどのモバイルで扱う場合、キーボードや ディスプレイの接続有無でモバイル用UIに自動切り替えが可能。

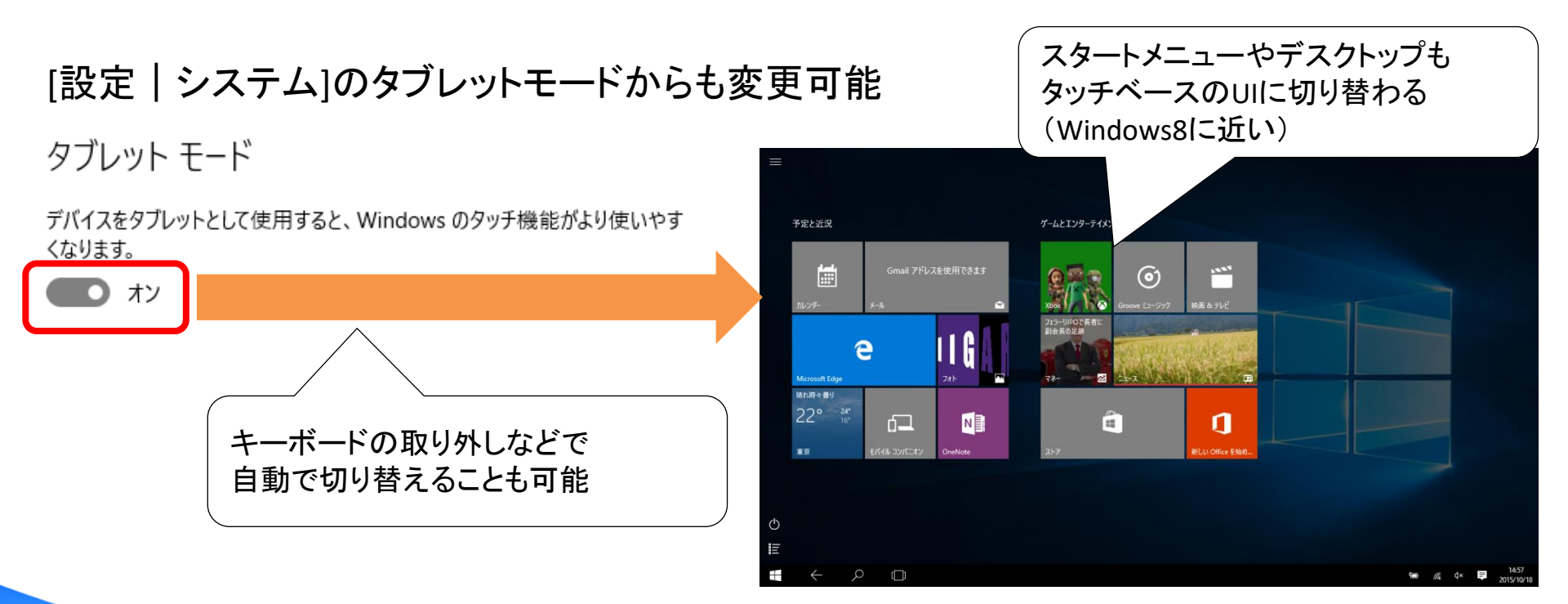

2 - 14

#### 2-1.これまでのOSとの違いと新機能

#### ④タスクビューと仮想デスクトップ タスクバーに追加されたビューアイコンを実行すると 現在実行中のアプリを見やすいタスクビューで切り替えることが可能。

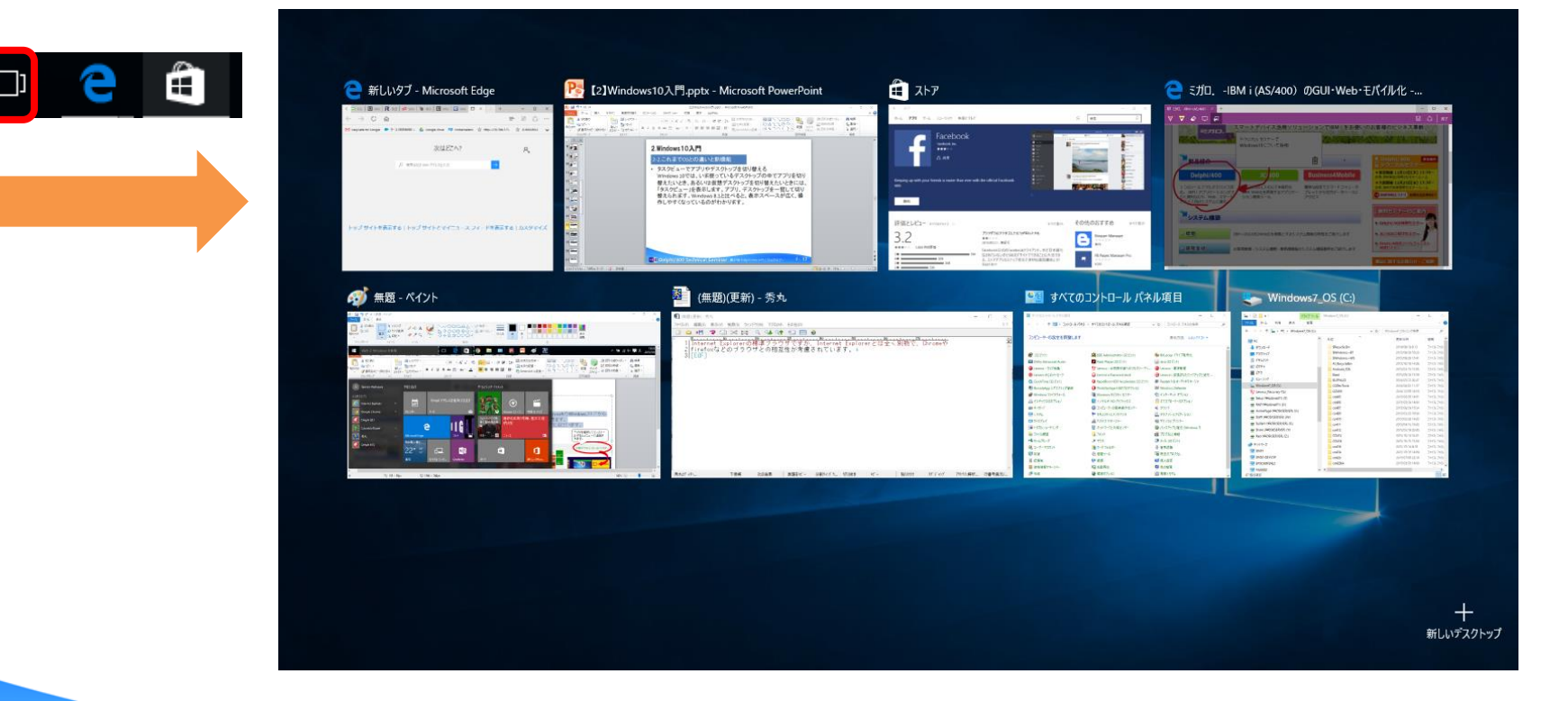

2 - 15

### 2-1.これまでのOSとの違いと新機能

#### ④タスクビューと仮想デスクトップ タスクビュー右下の「新しいデスクトップ」を追加すると 仮想デスクトップを作成可能

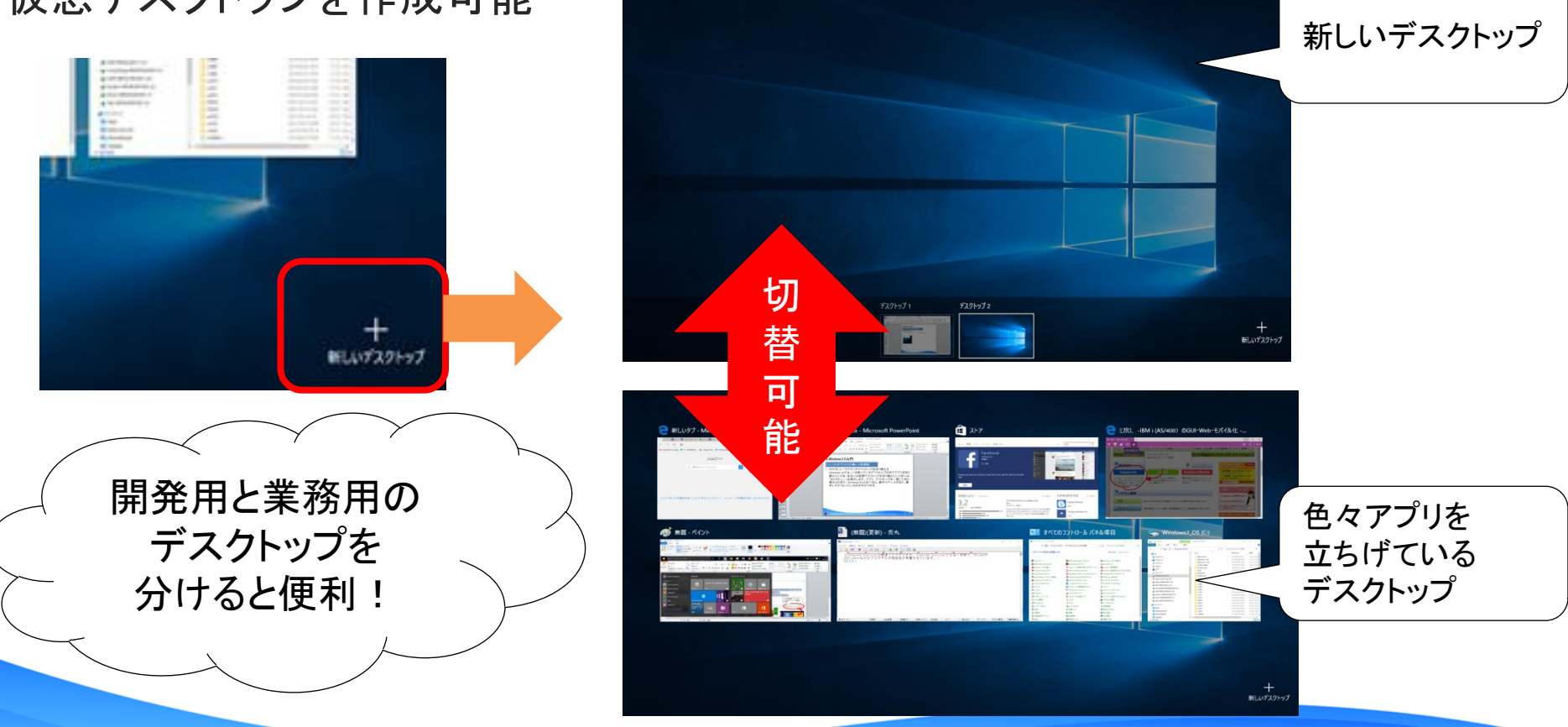

2 - 16

## 2-1.これまでのOSとの違いと新機能

⑤Windows ストア アプリ 従来のデスクトップアプリケーションとは別にMicrosoftのWindowsストアから アプリケーションをインストールして使うことが可能。

使い方はAppStoreやGooglePlayと非常に似ています。

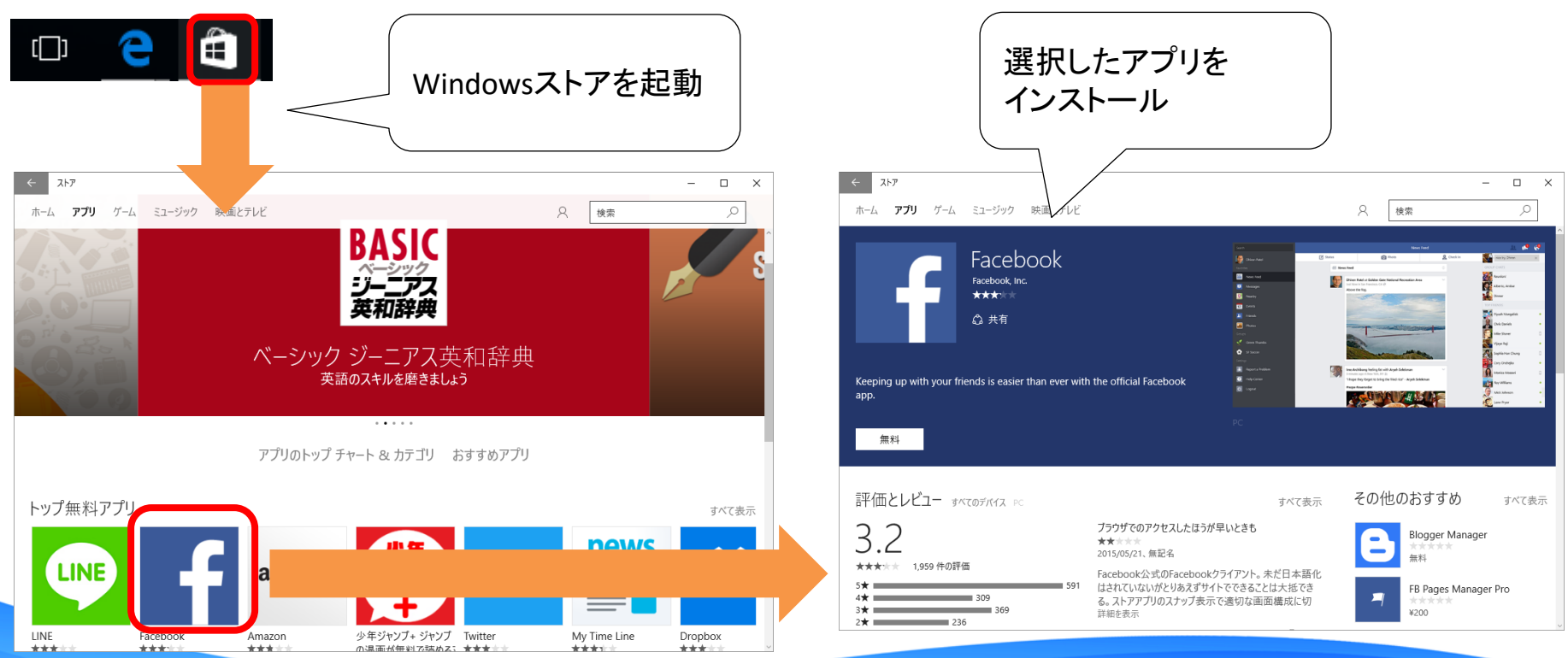

2 - 17

## 2-1.これまでのOSとの違いと新機能

⑥新Webブラウザ Microsoft Edge(マイクロソフト エッジ) 長年にわたって標準ブラウザとして使われてきたInternet Explorerに代わり 新ブラウザの「Microsoft Edge」を標準ブラウザとして搭載。
(Internet Explorer も使用することはできます。)

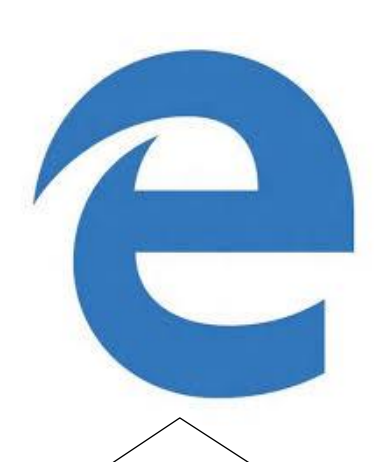

Internet Explorerの後継となる標準ブラウザですが、 Internet Explorerとは全く別物で、ChromeやFirefoxなどのブ ラウザとの相互性が重視されたブラウザとなっています。

2 - 18

<u>またActiveX / Silverlight / VBScriptは非対応です。</u>

InternetExplorerのアイコンと非常によく に似ていますがEdgeの"E"です。

## 2-1.これまでのOSとの違いと新機能

## ⑥新Webブラウザ Microsoft Edge(マイクロソフト エッジ)

#### Edgeの画面

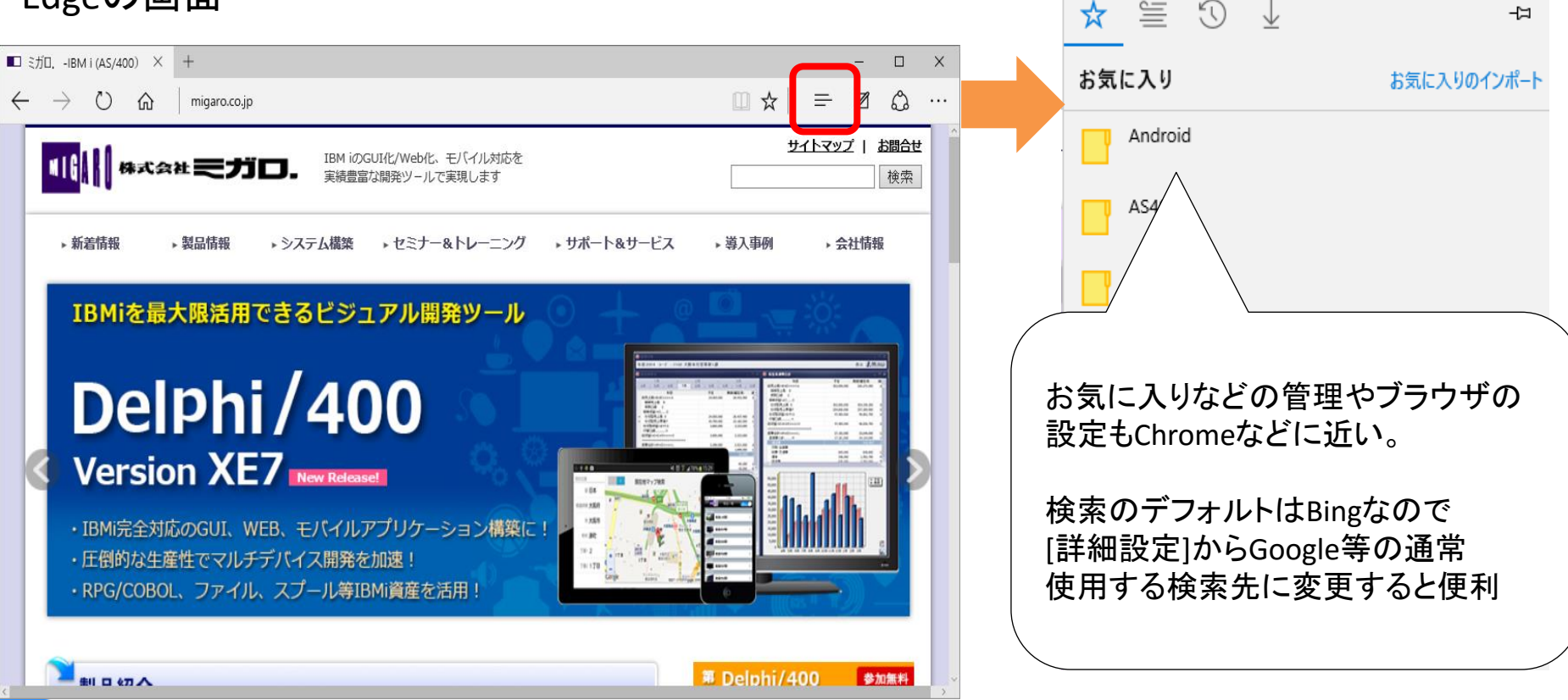

2 - 19

## 2-1.これまでのOSとの違いと新機能

## ⑥新Webブラウザ Microsoft Edge(マイクロソフト エッジ)

#### Edgeの便利な機能(Webノート)

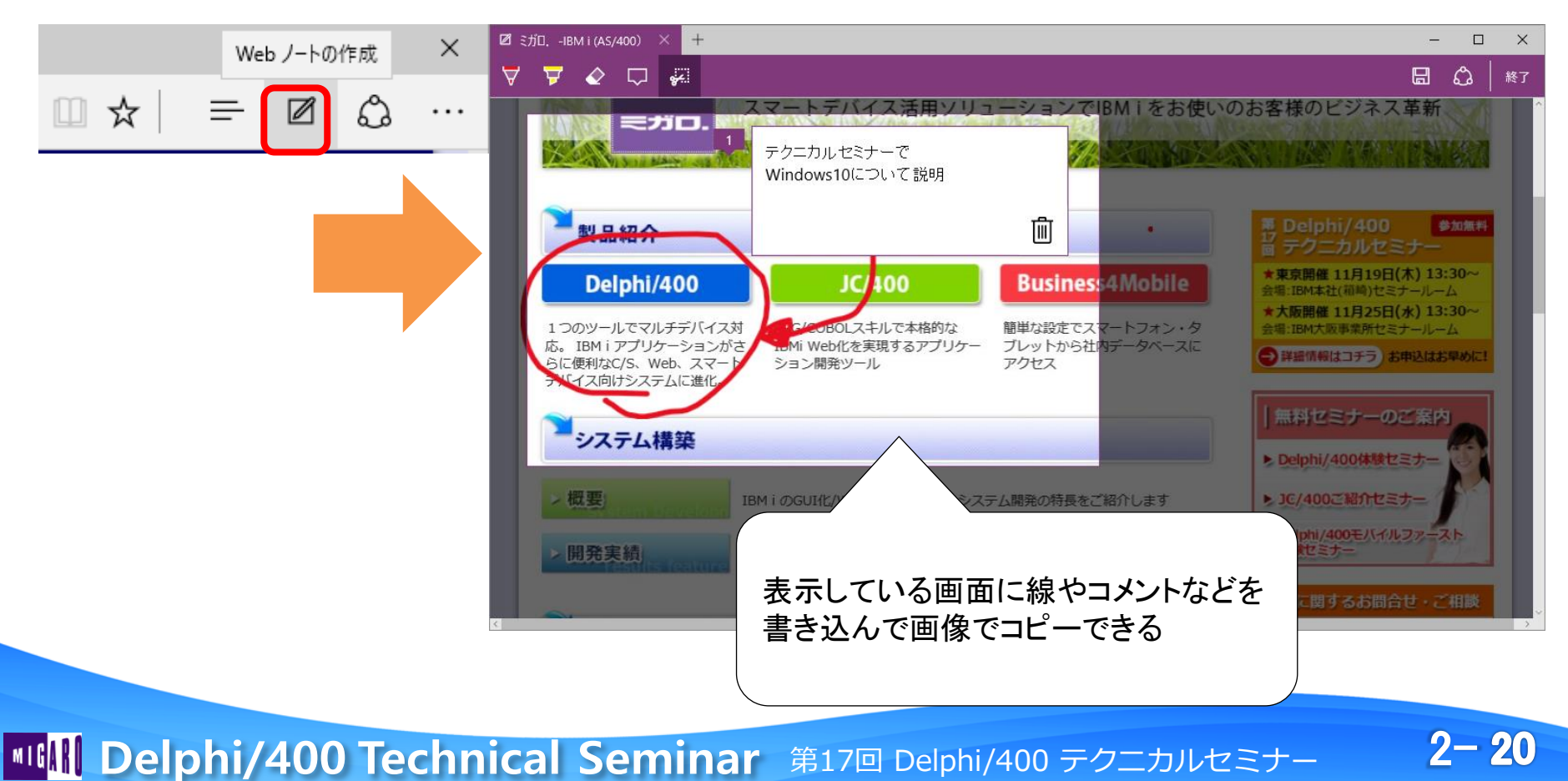

2-2.Windows10運用時の注意点

❶アップグレード前の確認点

❷無償アップグレード

❸アップグレード方法

❹誤アップグレードを防ぐ方法

⑤アップグレードアイコンが表示されない場合の対処方法

⑥インストール後のプライバシー設定

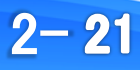

2-2.Windows10運用時の注意点

①アップグレード前の確認点
 Windows7やWindows8、8.1で使用している周辺機器や
 アプリケーションは、Windowsの互換でほとんどは動作します。
 (Delphi/400については次章)

しかし正式にWindows10でサポートされていない 周辺機器、アプリケーションについては、もちろん動作しない可能性も ありますので、メーカー確認、検証機での事前確認をお勧めします。

IIIIIII Delphi/400 Technical Seminar 第17回 Delphi/400 テクニカルセミナー

#### 2-2.Windows10運用時の注意点

# アップグレード前の確認点 IBM i 関連として重要な情報としては、 5250エミュレータ(IBM i Access for Windows)は Windows8.1までのサポートになる為、Windows10で動作保証がありません。 (互換で動作する場合はありますが、IBM社からはサポートされません)

代わりとして「AccessClientSolutions」という別ツールが推奨されています。

AccessClientSolutions(ご契約IBM i のソフトウェアダウンロードから入手)

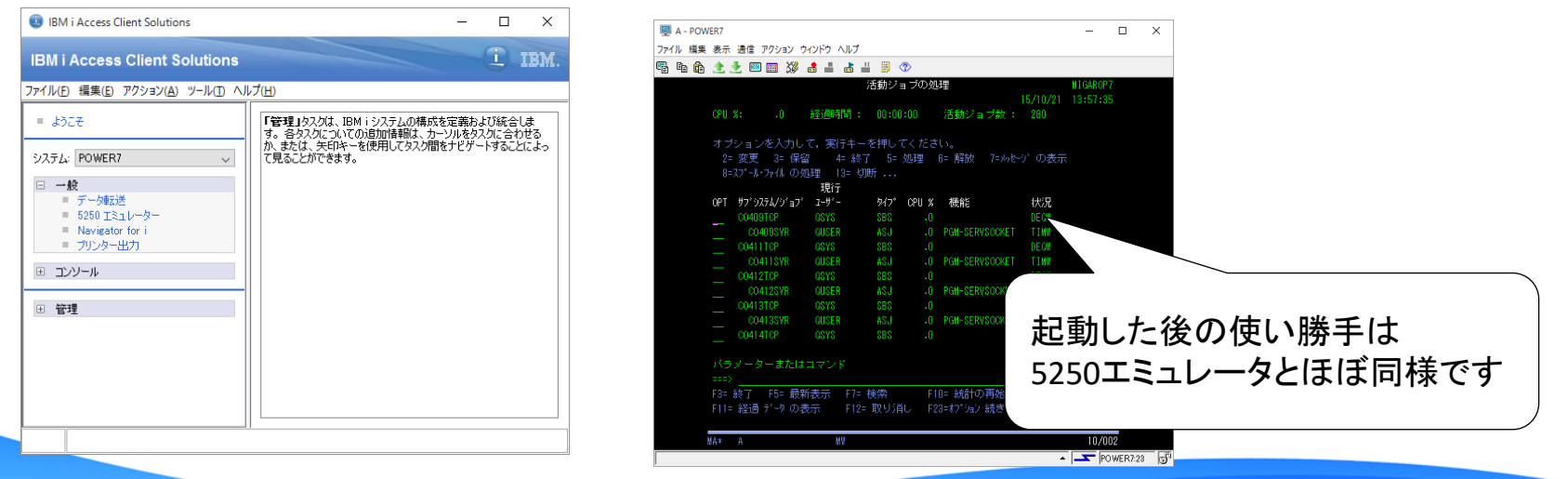

2 - 23

2-2.Windows10運用時の注意点

②無償アップグレード
 無償アップグレード対象・期間が限定
 【対象WindowsOS】 ※EnterPriseエディションを除きます。
 Windows 7
 Windows8.1

11:30

2015/06/01

#### 【期間】 2016年7月18日まで

百日日

❸アップグレード方法 基本は予約制 対象のPCでは専用アイコンが表示

A In

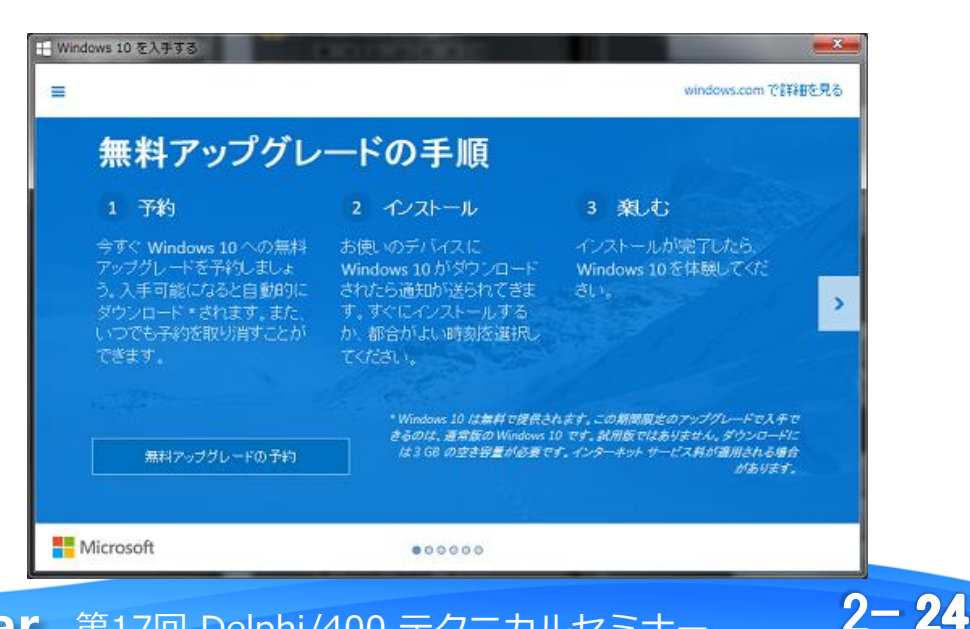

#### 2-2.Windows10運用時の注意点

#### ④誤アップグレードを防ぐ方法 タスクバーのプロパティから[カスタマイズ]でGWXを[アイコンと通知を非表示]

| ▲ タスク バーと [スタート] メニューのプロパティ                                             |                                                                                                    |
|-------------------------------------------------------------------------|----------------------------------------------------------------------------------------------------|
| タスク バー 「スタート1 メニュー ツール バー                                               |                                                                                                    |
| タスク バーのデザイン<br>▼ タスク バーを固定する( <u>し</u> )<br>▼ タスク バーを自動的に隠す( <u>し</u> ) | タスク バーに表示するアイコンと通知の選択<br>アイコンと通知を非表示に設定した場合は、変更内容や更新内容について通知されなくなります。非表示になっているアイ<br>コンは、タスク バーの通知領域の増にある矢印をクリックしていつでも表示できます。 |
| □ 小さいアイコンを使う(1)                                                         | - アイコン 前作                                                                                                    |
| 画面上のタスク バーの場所(丁): 下 ▼                                                   |                                                                                                    |
| タスク バーのボタン( <u>B</u> ): 常に結合、ラベルを非表示 ▼                                  | GWX     Windows 10 を入手する     アイコンと通知を表示     アイコンと通知を表示     アイコンと通知を表示     アイコンと通知を表示                                         |
| 通知領域                                                                    | PCの規模を相決2個のメッセージ 通知のみを表示                                                                                                    |
| 通知領域にどのアイコンと通知を表示するかをカスタマイズしましたスタマイズ(C)<br>す。                           | April Meanes ID パーディオマネージャ<br>Replicek HD パーディオマネージャ<br>通知のみを表示                                                              |
| Aero プレビューによるデスクトップ プレビュー                                               | in エクスプローラー 通知のみを表示                                                                                                    |
| タスク バーの端にある [デスクトップの表示] ボタンにマウス カーソルを置いたときに、<br>一時的にデスクトップを表示します。       | ノードウェアを安全に取り外してメディア                                                                                                    |
| ☑ Aero ブレビューを使用してデスクトップをプレビューする(P)                                      | システム アイコンのオン/オフ                                                                                                    |
|                                                                         | 民定のアイコンの動作を掲元                                                                                                    |
| タスクバーをカスタマイズする方法                                                        | 一 タスク バーに常にすべてのアイコンと通知を表示する(A)                                                                                               |
|                                                                         | OK キャンセル                                                                                                    |

2 - 25

#### 無償アップグレードは期間限定なので、その点は注意が必要

2-2.Windows10運用時の注意点

 ⑤アップグレードアイコンが表示されない場合の対処方法 対象PCで次の点をチェック
 ①対象のWindowsOSか?(Enterpriseエディションは対象になりません)
 ②前頁のGWXが[アイコンと通知を非表示]になっていないか?
 ③WindowsUpdateが全て適用されているか?(特に更新プログラム「3035583」)

上記も満たしていても、アップグレードが行えない場合は 下記URL(「Windows 10 のダウンロード」で検索すると出てきます)より インストールメディアをダウンロードして直接アップグレードも可能です。

https://www.microsoft.com/ja-jp/software-download/windows10

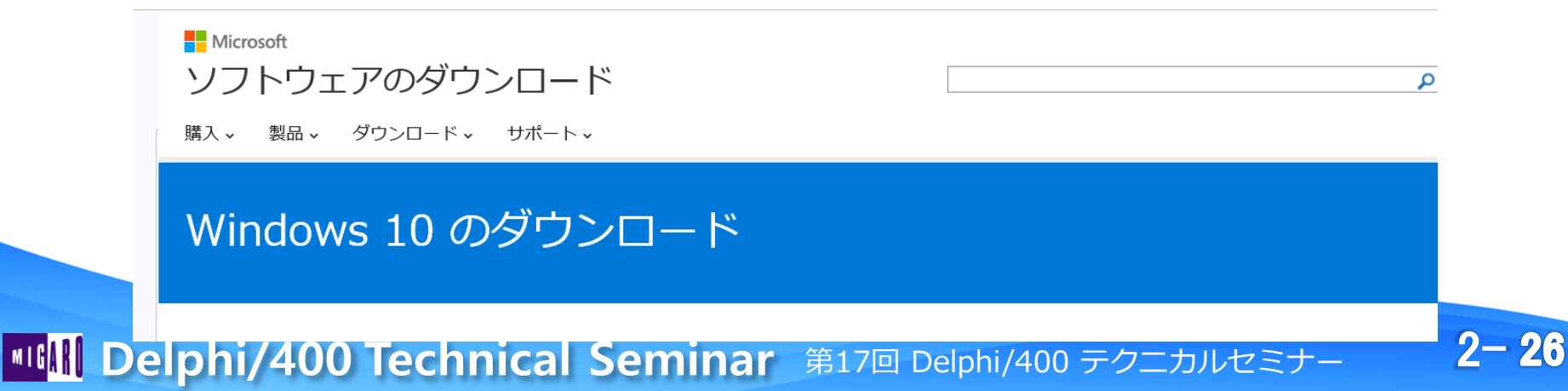

#### 2-2.Windows10運用時の注意点

# **⑥インストール後のプライバシー設定** [設定]のプライバシー情報の設定を見直すことを推奨(基本はオンです)

| ∠ 恐史             |                                                    |                   |
|------------------|----------------------------------------------------|-------------------|
|                  | - L X                                              |                   |
| <ぶ プライバシー        | 設定の検索・ア                                            |                   |
| 全般               | プライバシー オプションの変更                                    |                   |
| 位置情報             | アプリ間のエクスペリエンスのために、アプリで自分の広告識別子を                    | オンになっていると         |
| カメラ              | とを許可する (この設定をオフにすると、ID がリセットされません)<br>● オフ         | 意図せずアプリケーションと     |
| マイク              | SmartScreen フィルターをオンにして Windows ストア アプリが使う Web     | 連動して発信されてしまう      |
| 音声認識、手書き入力、タイピング | コンテンツ (URL) を確認する<br>オン                            | 可能性もあります。         |
| アカウント情報          | 入力に関する情報を Microsoft に送信して、タイピングと手書きの今後の<br>改善に役立てる | (位置情報、アカウント、連絡先等) |
| 連絡先              |                                                    | <b>-</b>          |
| カレンダー            | Web サイトが言語リストにアクセスできるようにして、地域に適したコンテン<br>ツを表示する    |                   |
| メッセージング          |                                                    |                   |
| 無線               | Microsoft Advertising とその他のユーザー情報を管理する             |                   |
| 他のデバイス           | プライバシーに関する声明                                       |                   |
| コノードパックレミシャン     |                                                    |                   |

2-27

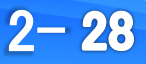

#### 3-1.クライアントサーバアプリケーション

Windows10端末上でのC/Sアプリケーション動作 従来のアプリケーションは互換の範囲で動作します。(Windows7、8とほぼ同様) Delphi/400アプリケーションも動作可能です。(互換の為、動作検証は必要です)

【これまでのアプリケーションを実行してみる】

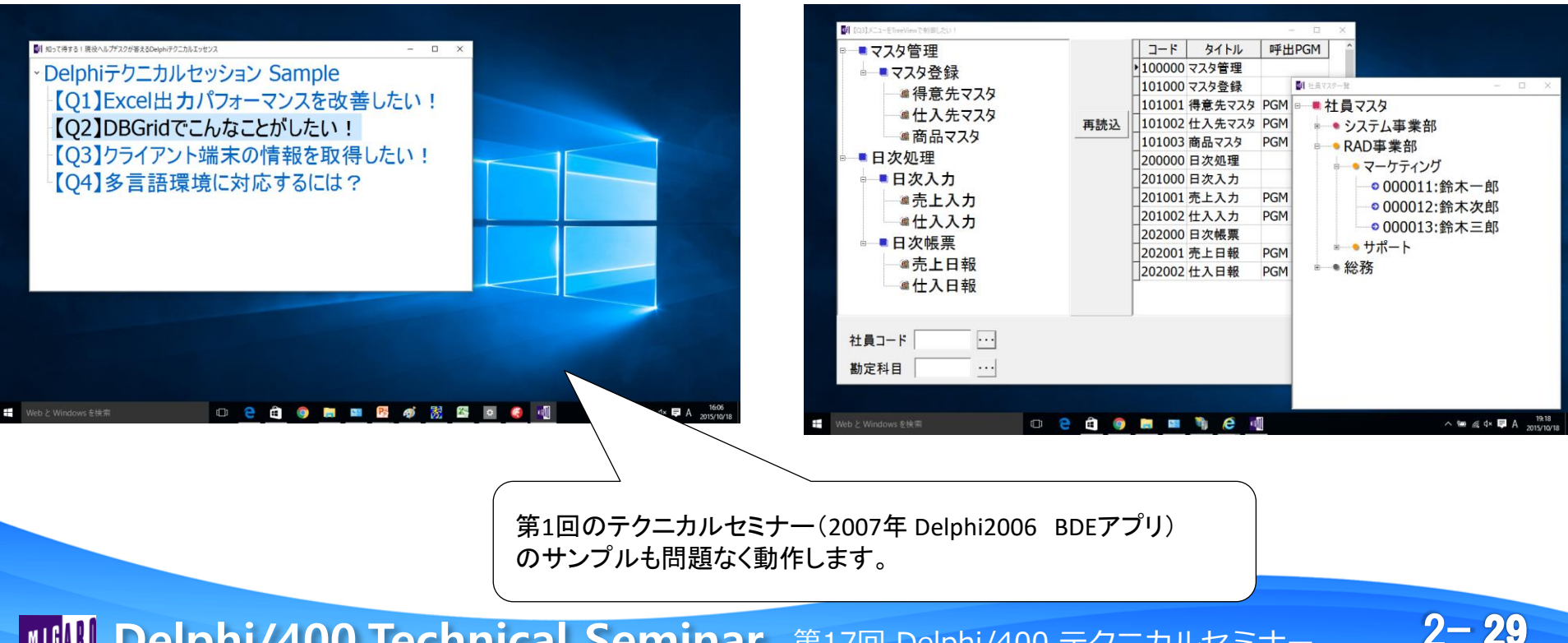

#### 3-1.クライアントサーバアプリケーション

 Windows10端末上でのC/Sアプリケーション動作 前頁のように、BDEなどのアプリケーションも互換で動作しますが、 インストール後はUACが有効になっているので、BDE関連で動作しない 場合には下記手順でUACを無効に設定するか、プログラム対応が必要。

UACとは、ユーザーアカウント制御(UserAccountControl)の略です。

Windows Vista以降に導入されたセキュリティ設定で、下記フォルダを規制。

| 規制フォルダ      | パス例              | Delphi関連の規制対象   |
|-------------|------------------|-----------------|
| システムドライブルート | C:¥              | PDOXUSRS.NET    |
| プログラムファイル   | C:¥Program Files | Delphi開発環境やBDE等 |
| プログラムデータ    | C:¥ProgramData   | Delphi開発環境      |
| システムルート     | C:¥Windows       | win.ini         |

UACが有効なまま書き込むと下記仮想フォルダにファイルが生成されます。 C:¥Users¥ユーザー名¥AppData¥Local¥VirtualStore

実ファイルと重複して作成される為、環境構築エラーの原因になりやすい。 (仮想フォルダが優先されて使われる為、実ファイルでの修正が無効になります)

#### 3-1.クライアントサーバアプリケーション

Windows10端末上でのC/Sアプリケーション動作

特にParadoxなどを使用している場合には、 デフォルトでC:¥PDOXUSRS.NETファイルが UAC規制対象

ネットワークの初期化に失敗しました。 ファイルまたはディレクトリが存在しません。 7711: C:¥PDOXUSRS.NET アクセスは拒否されました. デ\* イレクトリ: C:¥.

常に通知する

【対処方法①】UACの無効化 [コントロールパネル]ユーザーアカウント]から 「ユーザーアカウント制御設定の変更」で "通知しない"(一番下)に設定変更して再起動する

【対処方法②】プログラム対応 TSessionコンポーネントのNetFileDir プロパティで UACで規制されないパスを指定する 例)

Session1.NetFileDir := 'C:¥Delphi';

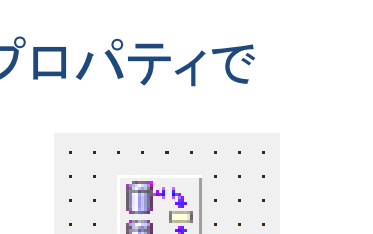

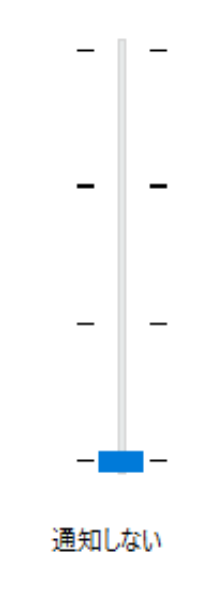

2 - 31

#### 3-2.Webアプリケーション

 Windows10端末上でのWebアプリケーション動作(IntraWeb) IntraWebアプリケーションは動作対象となるブラウザで動作します。 Delphi/400アプリケーションも動作可能です。 (ブラウザのバージョンが互換の場合、動作検証は必要です)

【これまでのアプリケーションを実行してみる】

| (中) (日本)<br>ファイル(F) 福集(F)<br>「日本)<br>「日本)<br>「日本)<br>「日本)<br>「日本)<br>「日本)<br>「日本)<br>「日本) | 10.196.171.108/Delph ク・                                                                                                    | - ロ ×<br>命 ☆ ※ ●<br>ログイン中<br>株式会社ミガロ.様<br>ログアウト                                                                                                    |                                        |
|-------------------------------------------------------------------------------------------|----------------------------------------------------------------------------------------------------|----------------------------------------------------------------------------------------------------|----------------------------------------|
| 注文入力画面<br>会社名<br>二世当者<br>纳入先都便番<br>纳入先载武番<br>一<br>一<br>一                                  | 株式会社ご灯口.         吉原 泰介         5         556-0017         大阪市浪速区谈时2-1-57戦波サンケイビル13F         2         06-6251-8601         希望的品目         2012/11/21         0 | 注文明論金額         ¥0           送料         ¥1,050           合計金額         ¥ 1,050           明細追加         注文確認         PDF出力           単価         金額         ●           0         0         則除 |                                        |
| ぜ Web と Windows を検約                                                                       | 第11<br>のサ:                                                                                                    | 回のテクニカルセミナ-<br>ンプルも問題なく動作し                                                                                                    | -(2012年 DelphiXE dbExpressアプリ)<br>します。 |

#### 3-2.Webアプリケーション

ATOZED

 Windows10端末上でのWebアプリケーション動作(IntraWeb) ただしIntraWebのバージョンによっては 新しいブラウザのMicrosoftEdgeでは動作しません。(IntraWeb14.0.45からサポート) 下記のようなメッセージはブラウザに対応していないことを意味します。 その場合、InternetExplorerを使うか、バージョンアップ対応が必要です。
 intraWeb

An unhandled application error has occured within My IntraWeb Application.

Depending on the error condition, it might be possible to restart the application. In order to restart the application, please click the link below:

#### Click here to restart My IntraWeb Application.

Please note that depending on the actual exception that occured, restarting the application might not be possible. If this is the case, please report the error message to the administrator.

Error message raised by the application: Unknown browser type.

古いIntraWebで実行した場合、Edgeが認識できず次のメッセージが出ます Unknown browser type(不明なブラウザタイプ)

2- 33

#### 3-2.Webアプリケーション

 Windows10端末上でのWebアプリケーション動作(ActiveX) 新しいブラウザのMicrosoftEdgeではActiveX / Silverlight / VBScriptが非対応 InternetExplorer等の対応したブラウザでの運用が必要です。
 (あくまでブラウザの制限なので、C/SアプリケーションのActiveXは使用可能)

#### **Application Error**

An unhandled application error has occured within MyApp

Error message: Silverlight error

Depending on the error condition, it might be possible to restart the application.

In order to restart the application, please click the link below:

#### Click here to restart MyApp

Please note that depending on the actual exception that occured, restarting the application might not be possible. administrator.

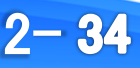

#### 3-3.Delphi/400インストールのポイント

Windows10へのDelphiのインストールポイント
 古いバージョンのDelphiではインストールをそのまま行っても、動作しません。(例:Delphi7)

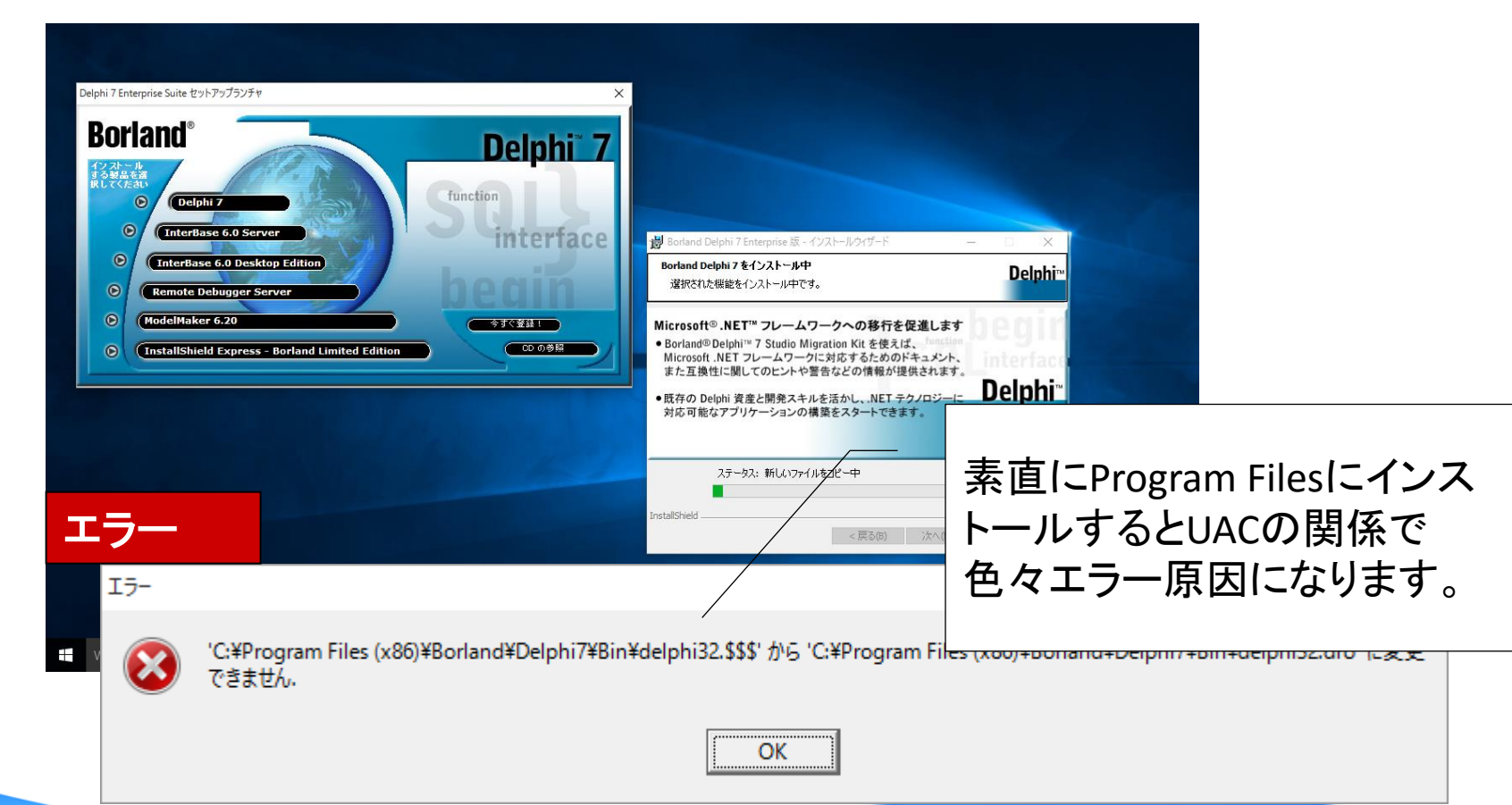

2 - 35

#### 3-3.Delphi/400インストールのポイント

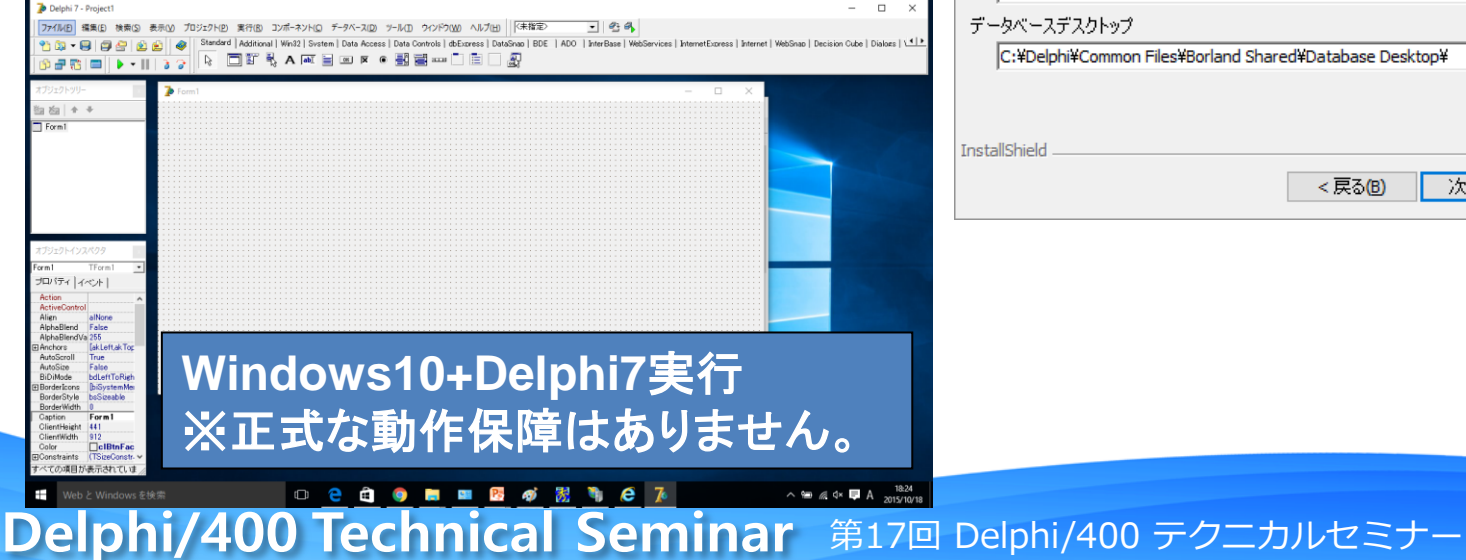

| インストール先フォルダ<br>[次へ]をクリックすると選択されたフォルダ()<br>と他のフォルダを選択することができます。            | こファイルが転送されます。変更をクリックする | Delphi™ |
|---------------------------------------------------------------------------|------------------------|---------|
| Borland Delphi 7 を選択された場所にインスト<br>プログラムファイル<br>C:¥Delphi¥Borland¥Delphi7¥ | ヽールします:                | 変更      |
| 共有ファイル<br>C:¥Delphi¥Common Files¥Borland Share                            | ed¥                    | 変更      |
| DDE Z SQL Links<br>C:Delphi¥Common Files¥Borland Shared<br>データベースデスクトップ   | d¥BDE¥                 | 変更      |
| C:¥Delphi¥Common Files¥Borland Share                                      | ed¥Database Desktop¥   | 変更      |
| InstallShield                                                             | < 戻る(B) 次へ(M) >        | キャンセル   |

×

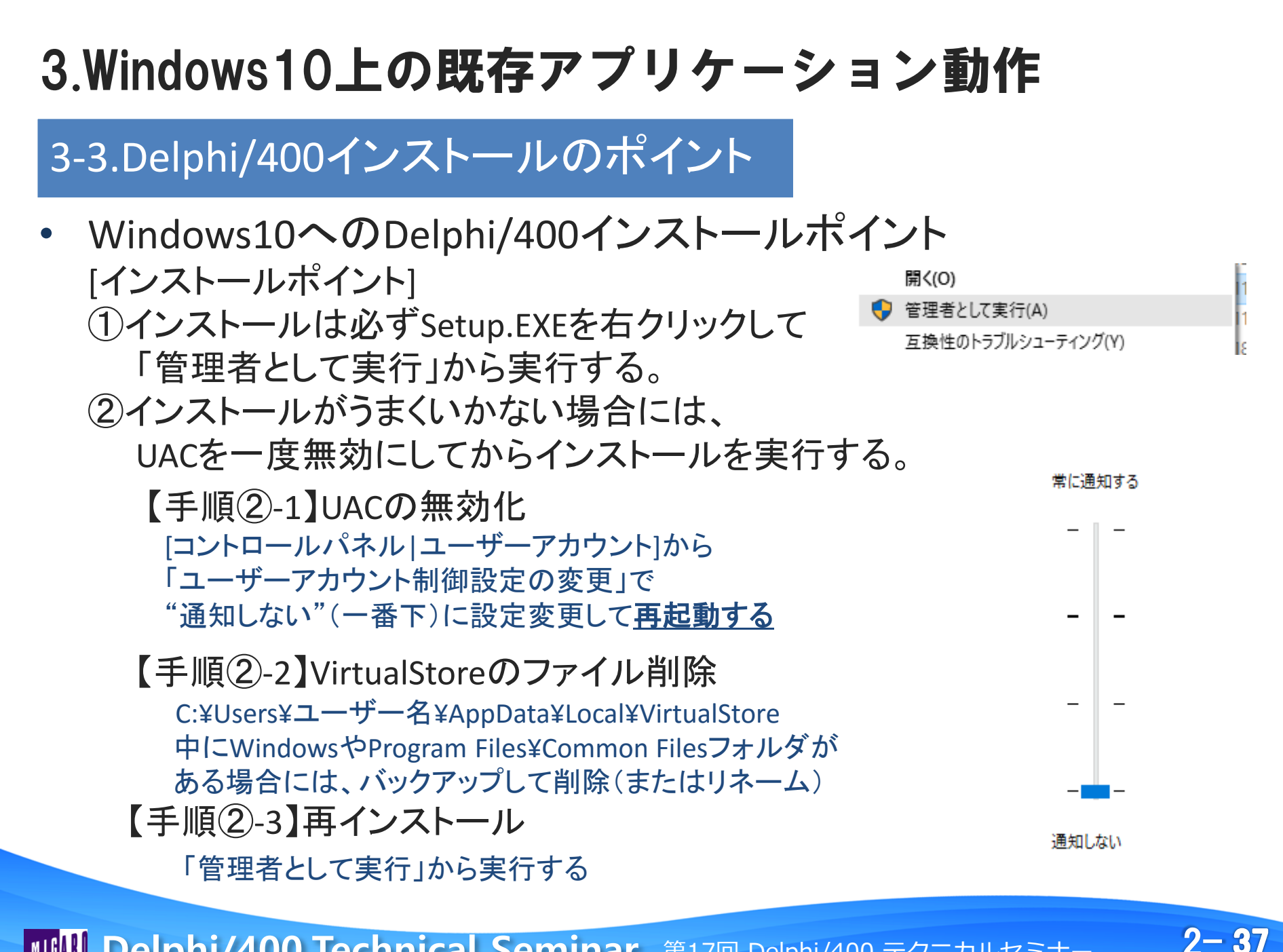

## 4.まとめ

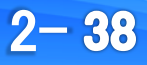

## ■ まとめ

- Windows10はWindowsの最終メジャーバージョンとなり 今後のアップデートは配信形式で行われる。
- Windows10ではマウス・キーボードに準拠したUIが考慮 されており、モバイルUIに切り替えることもできる。
- Windows10への無償アップグレードは対象OS、期間が限定 されているので注意が必要。
- Delphi/400アプリケーションはWindows10でも互換動作可能。
   互換動作の為、動作検証は必要。
   Webの場合は、バージョンによってEdgeの動作有無がある。

2 - 39

# ご清聴ありがとうございました。

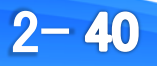